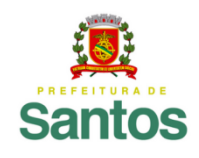

Secretaria de Educação

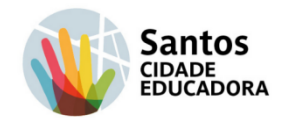

## ROTEIRO DE ESTUDO/ATIVIDADE

UME: COLÉGIO SANTISTA ANO: 1° AO 5° ANO - INTEGRADO PARQUINHO TECNOLÓGICO PROFESSORES: Claudia Villar Eliude de Lima Clorita Faria

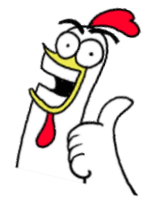

Luciana Lopes
 Luiz Felipe Rabelo
 Silvana Viana

PERÍODO DE: 13/04/2021 A 26/04/2021

| Atividades                                                                       | Orientações                                                                                                    |
|----------------------------------------------------------------------------------|----------------------------------------------------------------------------------------------------|
| <ul> <li>Leitura.</li> <li>Atividade mão na massa.</li> <li>Pesquisa.</li> </ul> | • Leia o texto, siga o passo a<br>passo, realize as atividades<br>propostas e encaminhe aos<br>professores do Parquinho<br>Tecnológico. |

## O QUE É UM GIF E COMO CRIAR UM

O GIF não é uma coisa nova, originou-se em 1987.É isso mesmo, bem antes mesmo de você nascer. E em bom português, a tradução da sigla GIF, significa "*formato de intercâmbio de gráficos"*.

O que faz do GIF um verdadeiro sucesso é a sua versão animada, onde um único arquivo compactado suporta várias imagens.

O GIF é um arquivo de imagem, sendo estático (que não se move) ou animado, não possui áudio, por isso, não pode ser considerado um vídeo.

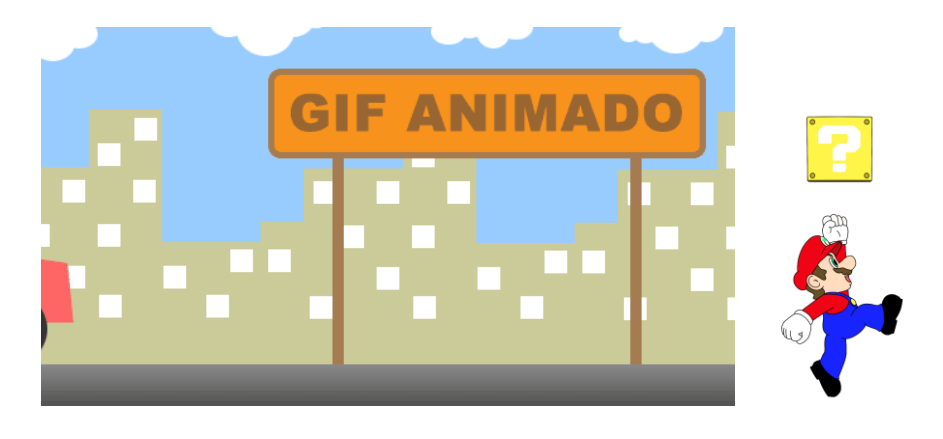

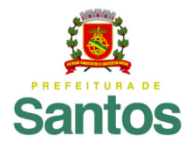

Secretaria de Educação

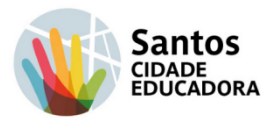

Encontramos o GIF nas redes sociais, games, jogos, enfeites para sites, marketing para chamar a atenção dos consumidores e muito mais, o que o torna um elemento de comunicação muito eficiente como forma de expressar emoções, sentimentos e piadas, além de ser de fácil acesso para todos e transmitir rapidamente a mensagem desejada, vencendo até mesmo a barreira de idiomas.

Agora, como você pode criar seu próprio GIF de um jeito fácil, simples e rápido?

Como fazer Gifs no WhatsApp?

Simples, é só seguir os passos abaixo:

O WhatsApp permite que qualquer usuário transforme vídeo em GIF. Siga o passo a passo em celulares Android ou iPhones e aprenda como ir além dos emojis nas conversas pelo aplicativo.

Entre no WhatsApp e selecione a conversa na qual você deseja enviar um GIF.

- Com a conversa aberta, toque no ícone de câmera fotográfica, que fica ao lado da barra onde as mensagens são digitadas.
- 2. Em seguida, grave um vídeo com a câmera do celular segurando o botão de tirar foto. Para um resultado melhor, faça algum movimento ou escolha um objeto que tenha uma certa mobilidade.
- 3. Após gravar o vídeo, toque no ícone GIF, localizado no canto superior direito da tela o ícone. Dessa forma, o vídeo será exibido em um looping infinito, assim como o Boomerang do Instagram.
- 4.Com o GIF pronto, clique na seta no canto inferior direito e envie.
- 5. Salve o arquivo para usar em outras conversas ou até mesmo no status do WhatsApp.

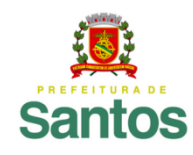

# **PREFEITURA DE SANTOS**

Secretaria de Educação

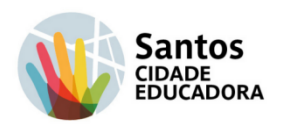

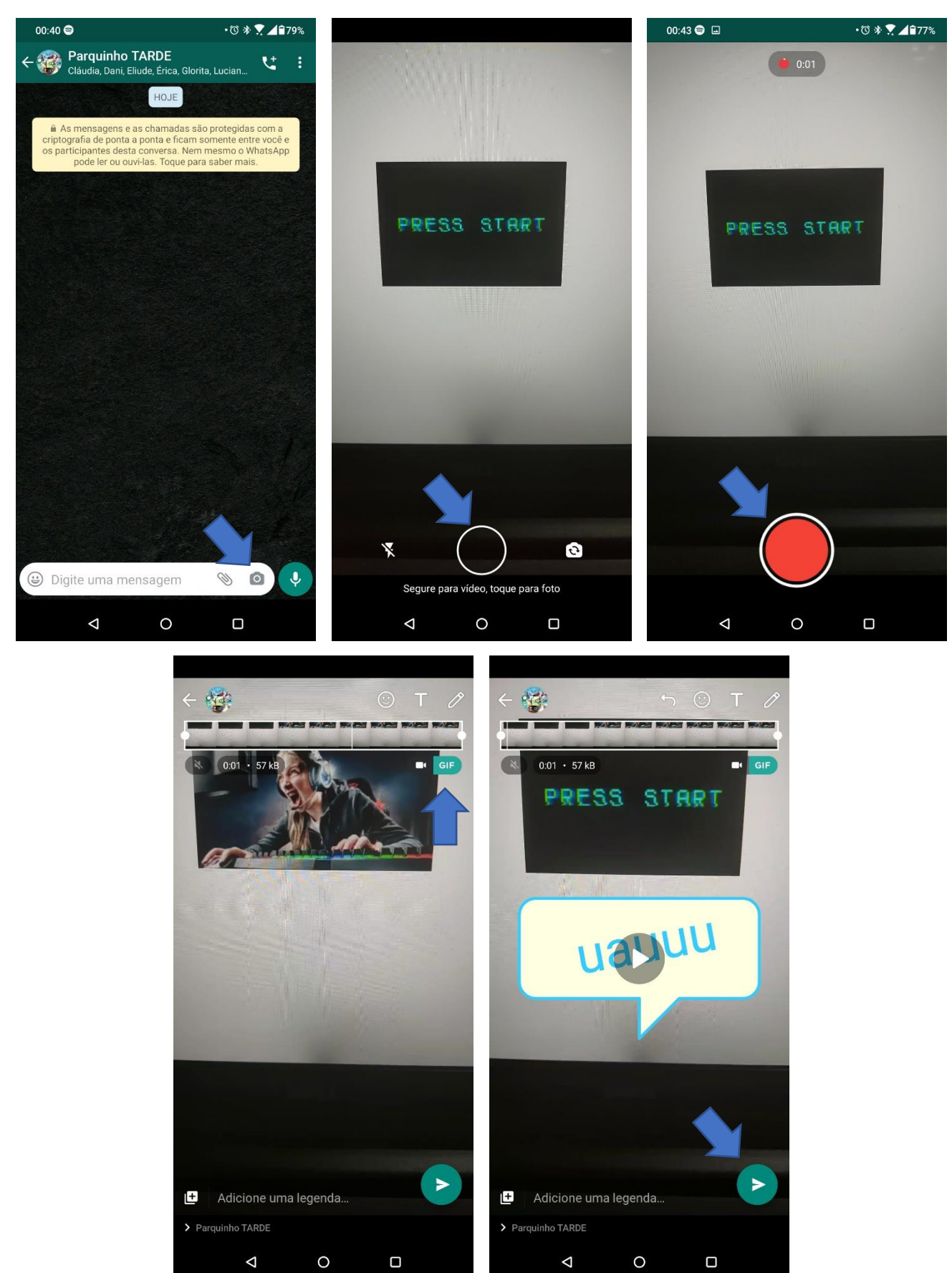

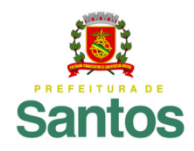

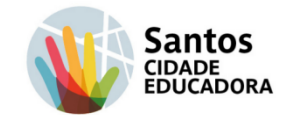

### Agora é a sua vez de pôr a mão na massa!

- 1. Siga o passo a passo acima e crie seu próprio GIF.
- 2.Compartilhe seu GIF.
- 3. Pesquise e encontre outras maneiras de criar GIF animado.

### Observação:

Verifique se a sua versão do WhatsApp e do teclado Gboard estão atualizados.

Quando você atualiza o Gboard (teclado), ele pode desaparecer da sua lista de teclados. Siga as seguintes orientações para adicioná-lo de volta:

- 1.No seu smartphone ou tablet Android, abra o app Config. 3
- 2. Toque em Sistema Idiomas e entrada.
- 3. Toque em Teclado virtual Gerenciar teclados.
- 4. Ative o Gboard.

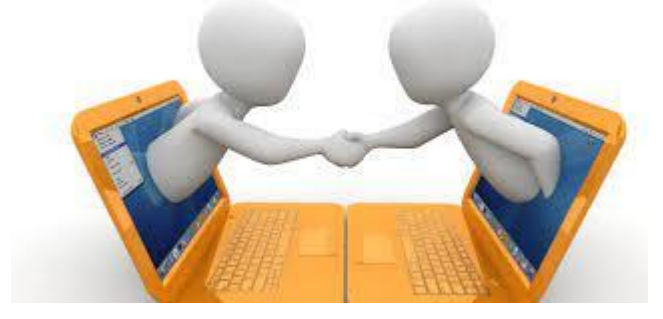

É isso ai, pessoal! Estamos ansiosos para ver os Gifs! Um abração!